## **Tipps & Tricks untermStrich** Basismodul Konfiguration

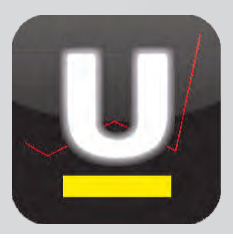

In dieser Ausgabe der DI KRAUS AKTUELL legen wir unser Augenmerk auf die **Anmeldeseite von untermStrich®** und beschreiben deren Anpassungsmöglichkeiten.

|                                                                                                    | Konfiguration                                                                                                    |  |  |
|----------------------------------------------------------------------------------------------------|----------------------------------------------------------------------------------------------------|--|--|
| User interface - Anmeldeseite                                                                                                    | System                                                                                                    |  |  |
| Bitte öffnen Sie das Basis-Tool Konfiguration. Unter dem Bereich Sys-<br>tem kann über User interface die Anmeldeseite Ihrer Controlling-<br>Management-Software untermStrich® angepasst werden.<br>Zum Vergleich betrachten wir die Anmeldeseite, wie diese standardmä-<br>ßig eingerichtet ist. | Systemeinstellungen<br>Externe Systeme<br>Telefon<br>TAPI-Line 4VX<br>LDAP                                                                                                    |  |  |
| controlling management software                                                                                                    | Security<br>Verzeichnisse übersetzen                                                                                                    |  |  |
| untermStrich Benutzer: Administrator (DI Kraus & ( -<br>Service<br>• Datenbank Passwort:<br>Aktualisierung<br>• Benutzer<br>Abmelden                                                                                                    | Durch Auswahl des gewünschten Benutzers<br>und Eingabe eines Passwortes erfolgt die<br>Anmeldung für untermStrich®.<br>Kopfzeile sowie Logo und Farbgebung sind<br>vorgegeben.                                                                    |  |  |
|                                                                                                    | Über User interface kann die<br>— Hintergrundfarbe der Kopfzeile sowie die<br>— Farbe des Menüs geändert werden.                                                                                                    |  |  |
| <ul> <li>Allgemein</li> <li>Projekte</li> <li>Team</li> <li>Adressen</li> <li>Stunden</li> <li>Hintergrundfarbe Kopf:</li> <li>Hintergrundfarbe Menu:</li> <li>Eigenes Logo:</li> <li>Link auf Logo:</li> <li>Katressen</li> <li>Eigenes Logo:</li> <li>G 240 : S 47 :</li> </ul>                 | Setzen Sie ein Häkchen und im daneben<br>befindlichen Eingabefeld öffnet sich ein<br>Farbfenster, in welchem die gewünschte<br>Farbe gewählt werden kann.<br>Dazu einfach die linke Maustaste im Farb-<br>fenster drücken und die Maus an die ge- |  |  |
| Doku     Info     Festtagswünsche / FunPic:     System     Systemein- stellungen für die Anmeldeseite                                                                                                    | wünschte Stelle (=Farbe) bewegen. Um die<br>Auswahl zu bestätigen, wird einmal außer-<br>halb des Farbfensters geklickt.                                                                                                    |  |  |

Weiters kann ein Firmen-Logo in die Kopfzeile integriert werden. Dazu ziehen Sie entweder ein Logo per Drag&Drop auf das Hochladen-Feld oder laden Sie (durch Klicken auf dieses Feld) das Logo über den Explorer.

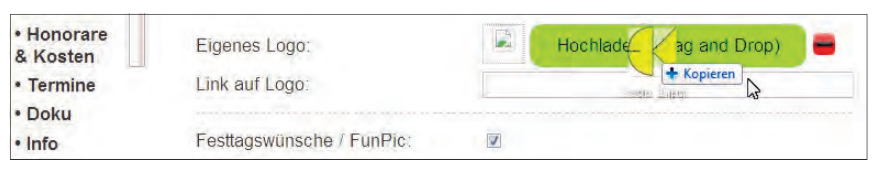

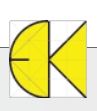

## **Tipps & Tricks untermStrich** Basismodul Konfiguration

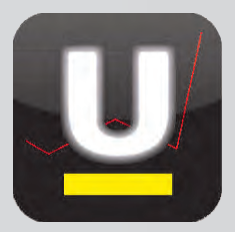

| • Allgemein<br>• Projekte<br>• Team<br>• Adressen | Eigenes Logo:                      | Hochladen (Drag and Drop) |  |
|---------------------------------------------------|------------------------------------|---------------------------|--|
| • Stunden                                         | Link auf Logo                      | http://www.dikraus.at     |  |
| • Honorare<br>& Kosten<br>• Termine<br>• Doku     | Festtagswünsche / FunPic:          |                           |  |
| Info                                              | Einstellungen für die Anmeldeseite |                           |  |
| System                                            | Mittellung.                        |                           |  |
| Systemein-<br>stellungen                          | heute Team-Besprechung um 14 U     | Jhr                       |  |
| • Externe<br>Systeme                              |                                    |                           |  |

Das Logo wird nun angezeigt und über Link auf Logo kann - durch Klicken auf dieses die verlinkte Internet-Seite geöffnet werden.

Unter der Bezeichnung Mitteilung kann auf der Anmeldeseite ein Eintrag angezeigt werden (z.B. eine Meldung an alle Mitarbeiter).

| Projekte                                                             | Titel des Menülinks:                                                                       | DI Kraus & CO GmbH<br>http://www.dikraus.at |  |
|----------------------------------------------------------------------|--------------------------------------------------------------------------------------------|---------------------------------------------|--|
| Adressen                                                             | Link:                                                                                      |                                             |  |
| • Stunden<br>• Honorare<br>& Kosten<br>• Termine<br>• Doku<br>• Info | Schriftfarbe:<br>Hintergrundfarbe Inhalt:<br>Hintergrundfarbe Seiten:<br>Hintergrundfarbe: |                                             |  |
| System<br>Systemein-<br>stellungen<br>Externe<br>Systeme             | Allgemein<br>(Abmelde)hinweis beim Verlassen<br>der Seite:                                 |                                             |  |
| Telefon     TAPI-Line 4vx     LDAP                                   | Kartendienst:                                                                              | Google Maps                                 |  |
| User<br>interface<br>Security<br>Verzeich-                           | Spaltenüberschriften als Tooltip:                                                          |                                             |  |

Titel des Menülinks ermöglicht das Anzeigen eines weiteren Links auf der Anmeldeseite von untermStrich®.

Über Schriftfarbe, Hintergrundfarbe und dergleichen sind weitere farbliche Gestaltungen möglich.

Abschließend ist es wichtig, die durchgeführten Änderungen mittels **Speichern** zu aktivieren.

Sobald eine Abmeldung von untermStrich® erfolgt, werden die Einstellungen angepasst.

| <b>U</b> °              | ontrolling mar         | agement software          |       | Firmen-Logo<br>Hintergrundfarbe der Kopfzeile |
|-------------------------|------------------------|---------------------------|-------|-----------------------------------------------|
| untermStrich<br>Service | i heute                | Team-Besprechung um 14    | Uhr 🚽 | Mitteilung                                    |
| GmbH                    | Benutzer:<br>Passwort: | Zax Michael, Ing. (DI Kra | us -  |                                               |

Weitere Tipps & Tricks zu untermStrich finden Sie auf unserer Internetseite www.dikraus.at

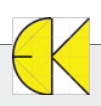